## **BAB III**

# ANALISIS DAN PERANCANGAN SISTEM

#### 3.1 Analisis Masalah

Analisis dan perancangan terhadap sistem yang akan dibuat dilakukan untuk dapat mengenali pokok permasalahan yang ditemui dalam kerja praktek. Pada intinya, analisis sistem adalah pemecahan masalah yang menguraikan sebuah sistem menjadi bagian-bagian komponen, dengan tujuan mempelajari seberapa bagus bagian-bagian komponen tersebut dapat bekerja [1].

Proses analisis sistem yang dilakukan dalam merancang dan membuat sistem aplikasi slip gaji online di PT. Swabina Gatra Gresik adalah dengan melakukan analisa terhadap proses yang terjadi. Dari analisis tersebut didapatkan proses penerimaan dan pengecekan slip gaji yang sudah diterapkan. Setelah diterima, slip tersebut akan mengetahui hasil yang sudah ada dalam rincian slip gaji tersebut.

Hasil analisa data yang dapat diketahui bagaimana proses slip gaji online pada PT Swabina Gatra, yaitu ketika adanya slip gaji online para pegawai mengetahui hasil melalui website tersebut, supaya para pegawai tidak menggunakan cara peng*Inputan* data tidak menggunakan cetakan lagi.

#### **3.2 Hasil Analisis**

Hasil dari analisis yang terkumpul dari proses pengamatan dan penelitian yang dilakukan adalah adanya kebutuhan yang cukup memakan waktu dan tenaga dalam membuat sebuah pelaporan. Dibuatnya sistem yang baru ini diharapkan dapat menambah keefektifan terhadap proses yang telah berjalan sebelumnya. Adanya implementasi dari sistem ini akan membuat pekerjaan lebih cepat dan mudah dalam membuat sebuah slip gaji online. Serta membantu pegawai di PT. Swabina Gatra untuk melihat slip gaji satu bulanya dengan baik.

## 3.2.1 Alur Diagram

Dari prosedur yang ada, dapat digambarkan sebuah alur diagram kerja (*flowchart*) sebagai visualisasi dari prosedur-prosedur tersebut. Berikut gambar alur diagram (*flowchart*) yang dibutuhkan:

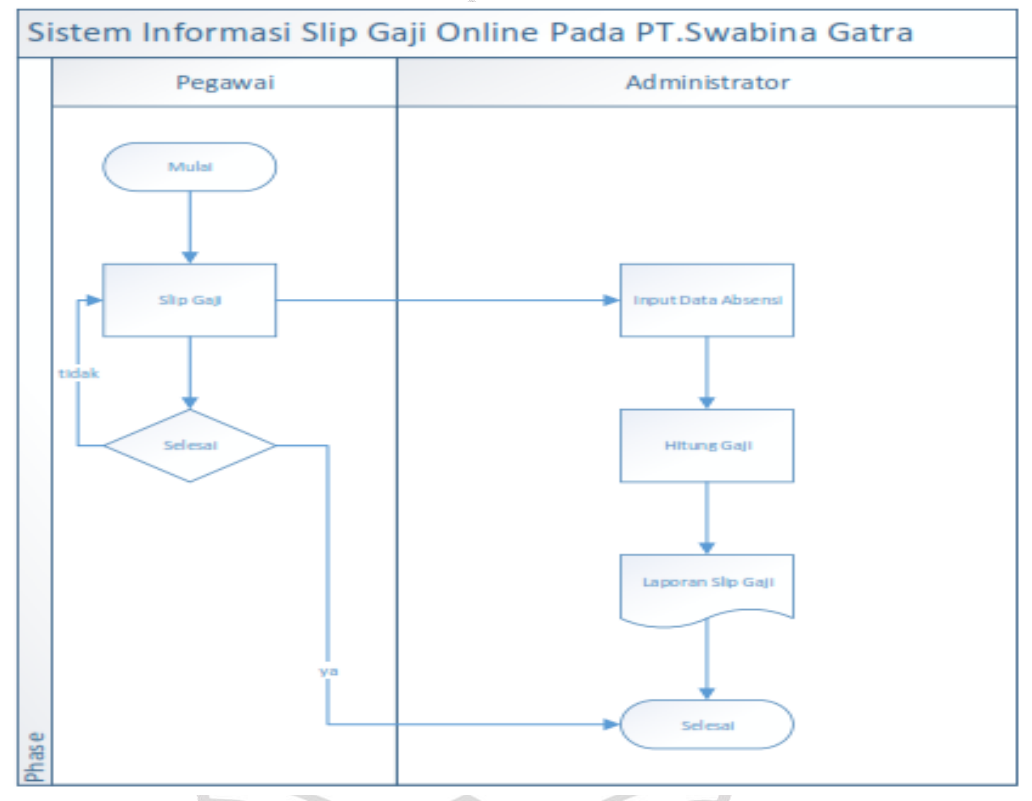

Gambar 3.1. Diagram Alur (*Flowchart*) Sistem Informasi Slip Gaji Online Pada PT.Swabina Gatra.

Gambar 3.1. menggambarkan sebuah *flowchart* dari masuknya pegawai mengetahui slip gaji setelah masuk pegawai tersebut harus mengInput data yang sudah diterapkan oleh admin lalu pegawai menghitung hasil gaji yang sudah terterah diexcel, untuk laporan slip gaji admin biasa melaporkan pada pegawai supaya mengetahui dari hasil slip gaji perbulanya.

#### 3.3 Perancangan Sistem

Pada baian ini akan menjelaskan mengenai Diagram Konteks, Diagram Berjenjang, dan Data Flow Diagram (DFD). Berikut penjelasan dari sub-sub tersebut.

#### **3.3.1 Data Flow Diagram**

Data Flow Diagram adalah alat yang menggambarkan aliran data melalui sistem dan kerja atau pengelolahan yang dilakukan oleh sistem tersebut, sinonimnya antara lain bagan bubble, grafik transformasi dan model MUHAN proses [2].

#### 3.3.1.1 Diagram Konteks

Diagram konteks merupakan diagram yang menunjukan sebuah proses tunggal dalam sistem yang berhubungan langsung dengan semua stackholder yang terlibat dalam sistem.

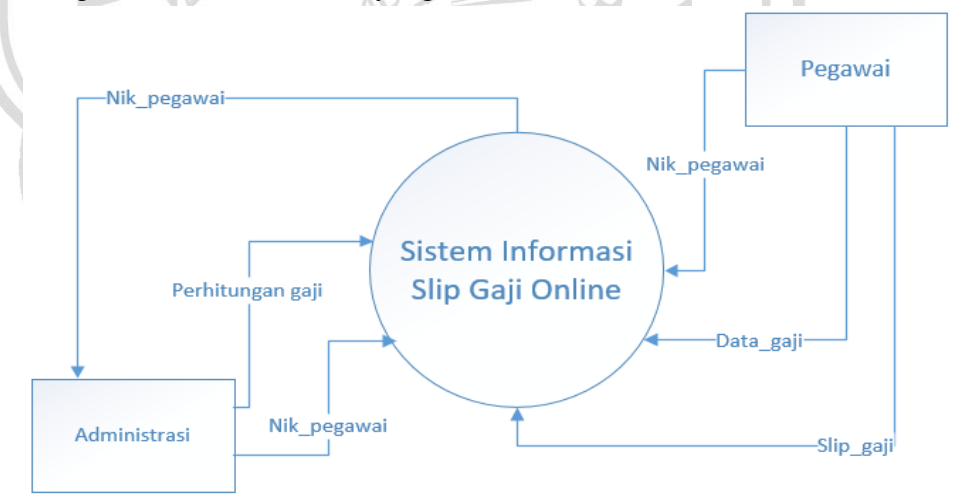

# Gambar 3.2. Diagram Konteks Sistem Informasi Slip Gaji Online Pada PT.Swabina Gatra.

Gambar 3.2. menggambarkan bahwa sistem slip gaji melibatkan dua entitas, pada PT.Swabina Gatra tampak bahwa program ini dapat digunakan oleh Administrator dan Pegawai,

Pegawai dapat mengetahui informasi gaji dengan cara *Login* dan *Password*. Administrator bisa meng*input* kan, edit, *delete* dan menambahkan data jabatan, data pegawai, data potongan atau data absensi, serta data gaji. Kemudian administrator bisa melihat info pegawai, info gaji, info absensi dan menerima info detail gaji dari sistem, laporan gaji, absensi dan juga print slip gaji untuk nantinya diberikan kepada pegawai PT.Swabina Gatra Gresik.

# 3.3.1.2 Diagram Berjenjang

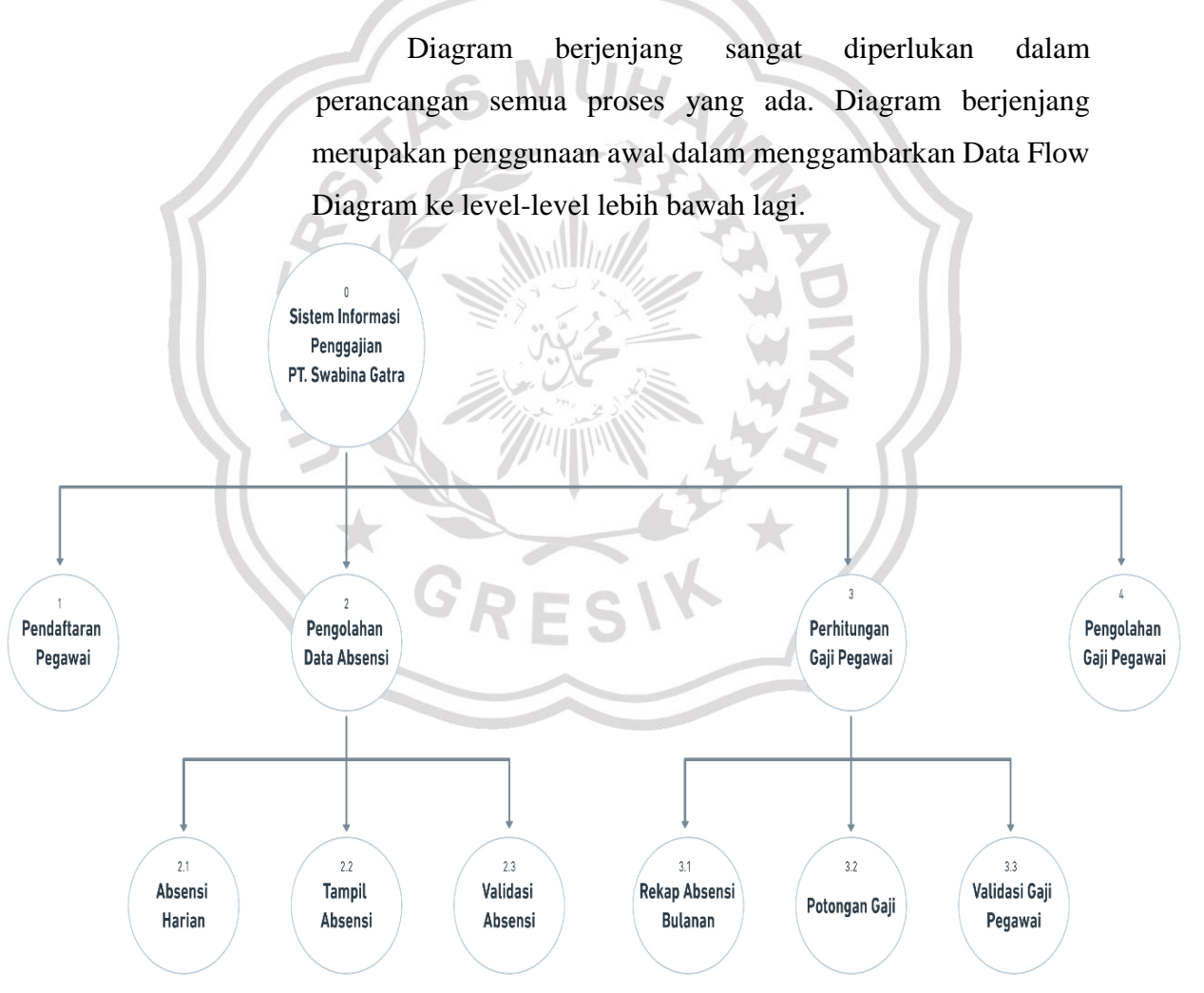

Gambar 3.3. Diagram Berjenjang Sistem Informasi Penggajian Pada PT.Swabina Gatra. Diagram berjenjang pada gambar 3.3 dari sistem yang dibuat seperti gambar diatas terdiri dari 3 level yaitu:

- 1. Top level : Sistem Informasi Penggajian.
- 2. Level 0 : Merupakan hasil breakdown dari proses global, yang terdiri dari beberapa proses:
  - a. Proses pengolahan data Pegawai.
  - b. Proses pengolahan data Rekapitulasi data absensi.
  - c. Proses perhitungan gaji bersih Pegawai.
  - d. Proses pengolahan data laporan gaji dan merekap

3. Level 1 : Merupakan hasil breakdown dari proses level 0, yang terdiri dari beberapa proses :

- a. Proses pendaftaran Pegawai baru, sehingga pegawai dapat masuk kedalam sistem informasi penggajian.
  - b. Proses menampilkan daftar Pegawai yang terdaftar dalam sistem informasi penggajian.
  - c. Proses absensi yang dilakukan setiap pegawai dengan cara masuk kedalam sistem informasi penggajian.
  - d. Proses menampilkan daftar absensi pegawai pada bulan tertentu.
  - e. Proses pengolahan data perhitungan jika tidak masuk gaji dipotong Rp 100.000 /hari.
  - f. Proses memvalidasi absensi yang dilakukan oleh bagian administrator.

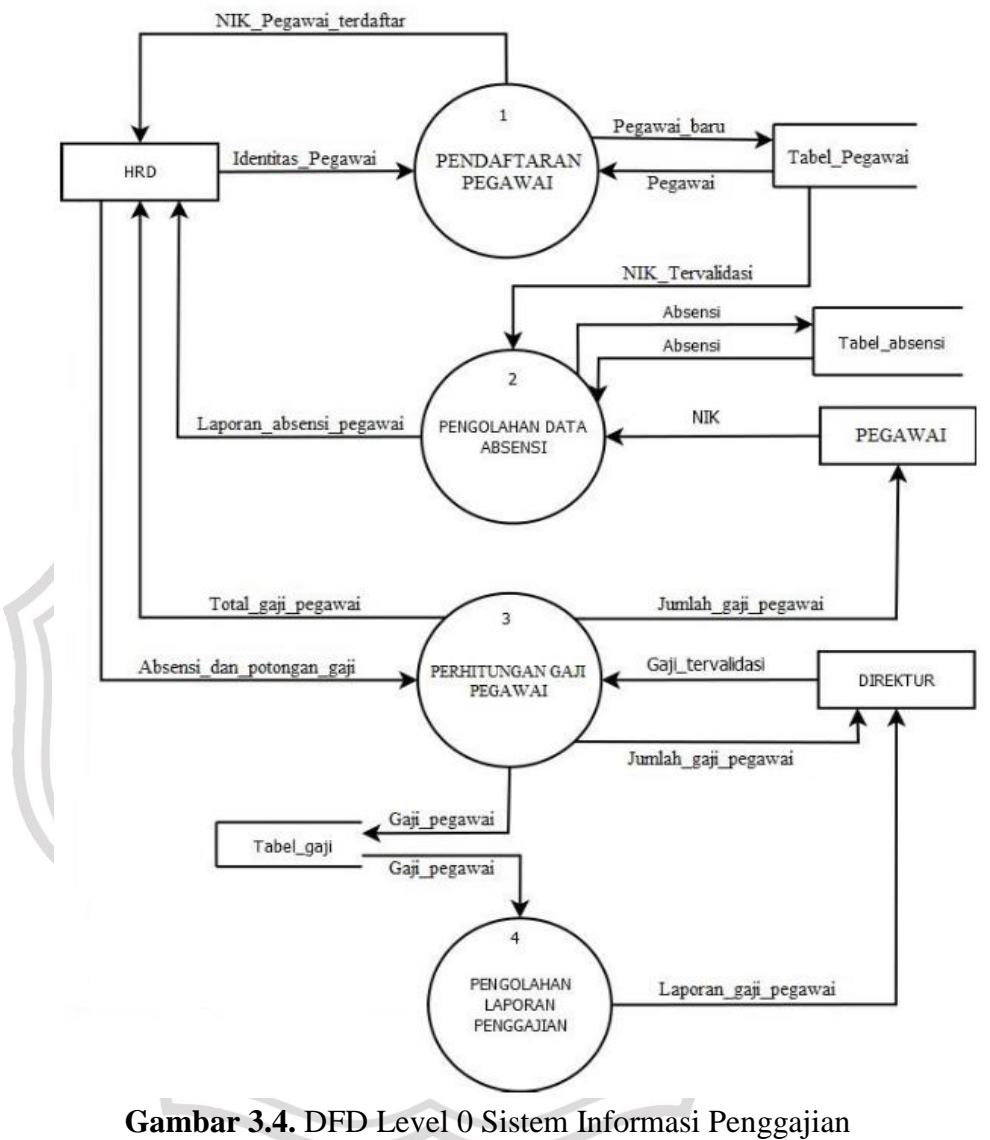

## 3.3.1.3 DFD Level 0 Sistem Informasi Penggajian pegawai

Pegawai

Aktivitas sistem informasi penggajian pegawai di PT. Swabina Gatra Gresik terdiri dari:

1. Pengolahan data pegawai

Pada proses *input* data, bagian administrator menerima data absensi, potongan gaji, uang makan, nama pegawai dan gaji, setelah itu data tersebut dimasukkan ke dalam *database*.

2. Pengolahan data absensi

Bagian administrator menerima data absensi, uang makan, nama pegawai dan gaji, setelah itu data tersebut dimasukkan ke dalam *database*.

3. Perhitungan gaji pegawai

Pada proses perhitungan gaji dilakukan oleh sistem berdasarkan gaji utama dan dipotong gaji apabila tidak masuk.

4. Pengolahan laporan penggajian

Pada proses laporan gaji mencetak menjadi 2 yaitu laporan gaji pegawai yang akan diberikan kepada direktur, dan slip gaji yang akan diberikan kepada pegawai

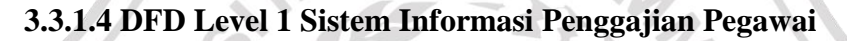

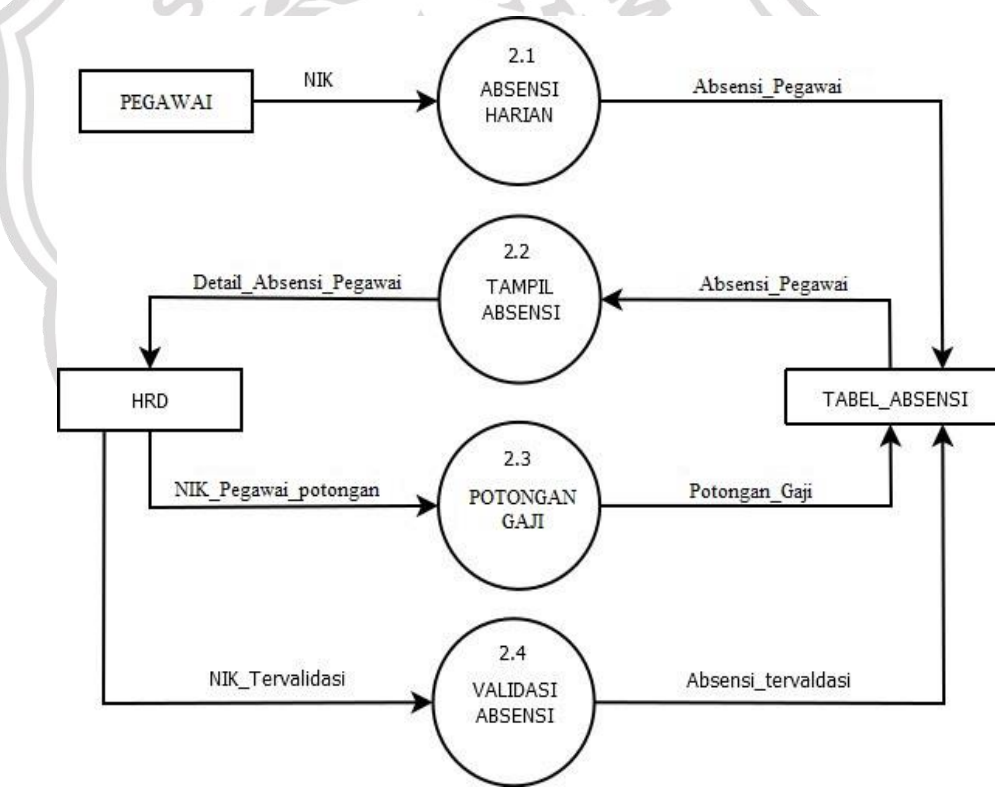

Gambar 3.5. DFD Level 1 Sistem Informasi

Penggajian Pegawai

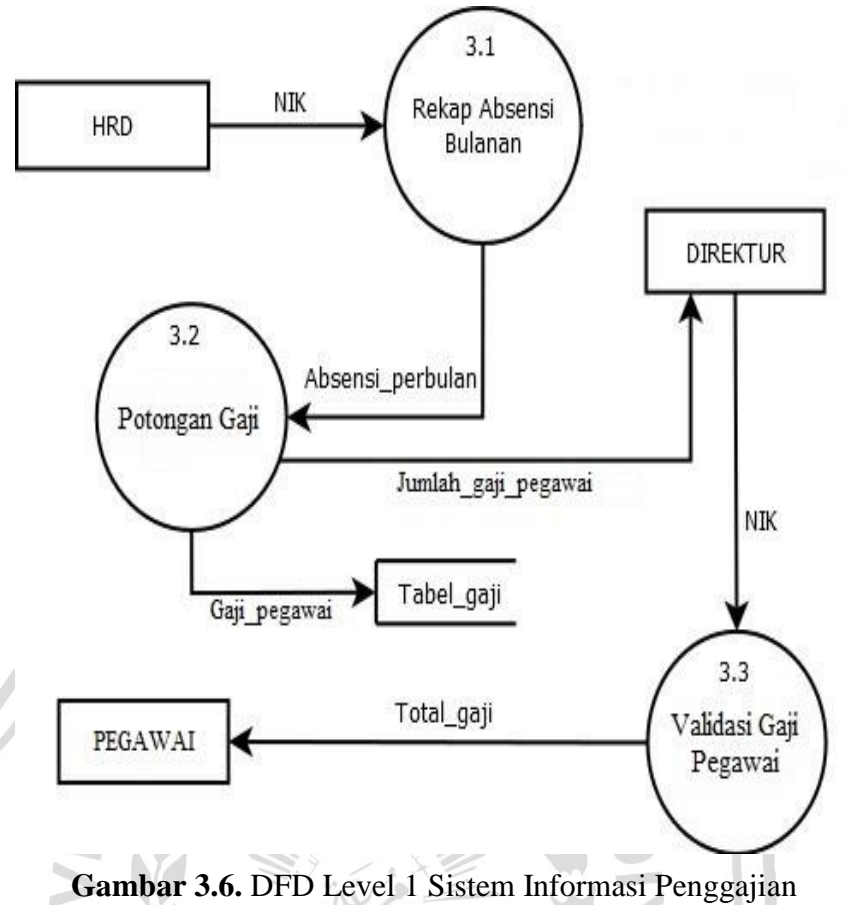

Pegawai

Proses yang terjadi pada DFD level 1 adalah sebagai berikut :

- 1. Proses pendaftaran pegawai baru, sehingga pegawai dapat masuk kedalam sistem informasi penggajian.
- 2. Proses menampilkan daftar pegawai yang terdaftar dalam sistem informasi penggajian.
- 3. Proses menampilkan daftar absensi pegawai pada tanggal tertentu.
- Proses pengolahan data perhitungan jika tidak masuk gaji dipotong Rp 100.000 /hari.
- 5. Proses memvalidasi absensi yang dilakukan oleh bagian administrator.

#### 3.3.2 Kebutuhan Pembuatan Sistem

Di dalam sistem penggajian di PT. Swabina Gatra Gresik sering mengalami permasalahan terkait proses pencatatan data yang bersifat manual yang mengakibatkan kesalahan dalam pencatatan data masih dijumpai. Tidak adanya integrasi sistem informasi juga mengakibatkan pertukaran data menjadi kurang *real time*. Maka diperlukan sistem program aplikasi infomasi penggajian di bagian produksi, agar dapat membantu pengolahan data yang awalnya perhitungan manual dari excel kemudian dicatat di kertas kecil dimasukkan ke amplop beserta uang gajinya jadi ke print out otomatis dari progam dan bisa dilihat sendiri rincian yang lebih detail dengan cara *Login* di aplikasi sistem penggajian PT. Swabina Gatra Gresik.

#### 3.3.2.1 Kebutuhan Perangkat Keras

Spesifikasi perangkat keras (hardware) yang dipakai dalam implementasi sistem informasi perpustakaan antara lain :

- 1. Prosesor Intel (R)
- 2. Memory RAM 2GB
- 3. Monitor
- 4. Harddisk dengan kapasitas 4GB
- 5. Mouse dan Printer

#### 3.3.2.2 Kebutuhan Perangkat Lunak

Adapun spesifikasi perangkat lunak (software) yang digunakan antara lain:

- 1. Sistem Operasi Windows 7 Ultimate
- 2. Bahasa Pemrograman PHP
- 3. Server Database MySQL
- 4. Server Web Apache
- 5. Web browser seperti Google Chrome, Mozilla, atau web browser lainnya.

#### **3.4 Perancangan Basis Data**

Basis data adalah kumpulan berkas yang mempunyai kaitan antara satu dengan lainnya sehingga membentuk suatu bangunan data untuk menginformasikan suatu instansi dalam batasan tertentu. Berikut adalah struktur tabel dari basis data yang digunakan dalam proses pembuatan sistem aplikasi slip gaji:

## **3.4.1 Struktur Tabel**

Struktur table merupakan susunan dari tabel yang akan digunakan atau diimplementasikan ke dalam basis data, di mana struktur tabel ini memuat detail data tipe tabel dan primary key serta foreign key dari tabel tersebut.

1. Tabel Pegawai

| Tabel 3.1 | Skema | Tabel | Pegawai |
|-----------|-------|-------|---------|
|-----------|-------|-------|---------|

| Nama Field    | Туре    | Ukuran | Keterangan  |
|---------------|---------|--------|-------------|
| id_pegawai    | Int     | 11     | Primary Key |
| nik 🔰         | varchar | 50     |             |
| nama_pegawai  | varchar | 250    |             |
| username      | varchar | 120    | 511         |
| password      | varchar | 120    |             |
| jenis_kelamin | varchar | 20     | k //        |
| jabatan       | Int     | 11     | Foreign Key |
| tanggal_masuk | Date    |        | _//         |
| status        | varchar | 50     |             |
| photo         | varchar | 250    |             |
| hak_akses     | Int     | 11     | Foreign Key |

2. Tabel Kehadiran

Tabel 3.2 Skema Tabel Kehadiran

| Nama Field                    | Туре | Ukuran | Keterangan  |  |  |
|-------------------------------|------|--------|-------------|--|--|
| id_kehadiran                  | Int  | 11     | Primary Key |  |  |
| hadir                         | Int  | 11     |             |  |  |
| sakit                         | Int  | 11     |             |  |  |
| alpha                         | Int  | 11     |             |  |  |
| id_pegawai                    | Int  | 11     | Foreign Key |  |  |
|                               |      |        |             |  |  |
| Tabel Jabatan                 |      |        |             |  |  |
| Tabel 3.3 Skema Tabel Jabatan |      |        |             |  |  |

# 3. Tabel Jabatan

| Nama Field   | Туре    | Ukuran | Keterangan  |
|--------------|---------|--------|-------------|
| id_jabatan   | Int     | 11     | Primary Key |
| nama_jabatan | varchar | 150    | 30 1        |
| gaji_pokok   | varchar | 50     |             |
| tj_transport | varchar | 50     | WA //       |
| uang_makan   | varchar | 50     | 7211        |

4. Tabel Potongan Gaji

Tabel 3.4 Skema Tabel Potongan Gaji

| Nama Field   | Туре    | Ukuran | Keterangan  |
|--------------|---------|--------|-------------|
| id           | Int     | 11     | Primary Key |
| potongan     | varchar | 150    |             |
| jml_potongan | Int     | 11     |             |

 $\star$ 

5. Tabel Hak Akses

Tabel 3.5 Skema Tabel Hak Akses

| Nama Field | Туре    | Ukuran | Keterangan  |
|------------|---------|--------|-------------|
| id         | Int     | 11     | Primary Key |
| keterangan | varchar | 50     |             |
| hak_akses  | Int     | 11     |             |

## 3.4.2 ERD (*Entity Relationship Diagram*)

*Entity Relationship Diagram* (ERD) adalah model data yang menggunakan beberapa notasi untuk menggambarkan data dalam konteks *entitas* dan hubungan yang di deskripsikan oleh data tersebut [3].

Berikut adalah keterangan dari relasi-relasi yang dibentuk pada ERD (*Entity Relationship Diagram*) Sistem Informasi penggajian pegawai di PT. Swabina Gatra Gresik,

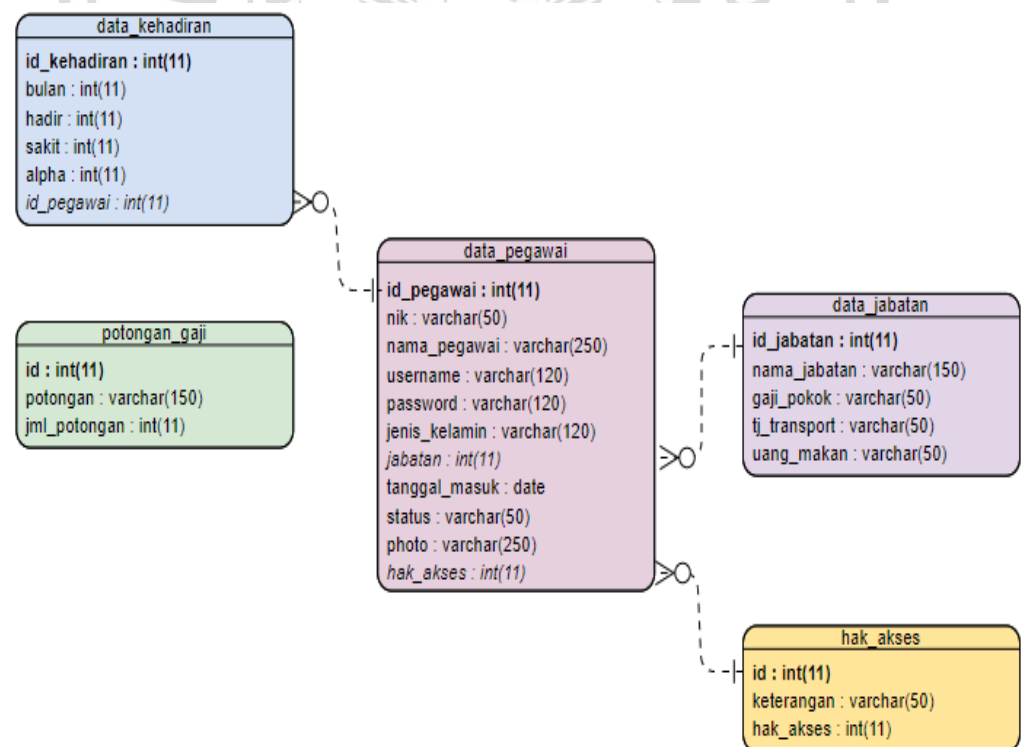

Gambar 3.7 Entity Relationship Diagram (ERD)

Dalam Gambar 3.7 *Entity Relationship Diagram* (ERD) sistem informasi penggajian PT. Swabina Gatra Gresik terdiri dari 5 tabel dan 4 tabel yang saling berelasi. Dimana data dari tabel tersebut sebagai data inputan dari interface yang kemudian diolah ke dalam sistem untuk menentukan gaji dari setiap pegawai yang bekerja pada PT. Swabina Gatra Gresik.

#### 3.5 Perancangan Antarmuka

Rancangan desain ini dibuat berdasarkan kebutuhan dan diharapkan sistem yang dibuat dapat memberikan sajian yang mudah digunakan untuk menginput gaji dan data pegawai, berikut ini contoh dari interface yang akan muncul pada saat kita membuka program sistem penggajian administrator dan pegawai di PT. Swabina Gatra Gresik.

## 3.5.1 Halaman Login

Halaman ini digunakan untuk memberikan hak askses administrator dan pegawai, tampilan *Login* dibuat sama semua. Sebelum masuk sistem administrator dan pegawai harus mengisi form *username* dan *password* terlebih dahulu untuk bisa mengoperasikan jalanya website tersebut.

| 1 | Logo PT.Swabina Gatra<br>SEMEN INDONESIA GROUP |
|---|------------------------------------------------|
|   | Slip Gaji                                      |
|   | Username                                       |
|   | Password                                       |
|   | Login                                          |
|   |                                                |

Gambar 3.8 Halaman Login Admin dan Pegawai

## 3.5.2 Form Menu Utama

Untuk form menu utama ini adalah menu untuk admin sehingga dapat memasukan data pegawai baru dan memasukan data penggajian. untuk tampilan menu utama pegawai hampir sama namun data yang ada di user hanya dashboard, data gaji, ganti *Password* dan *Logout*.

| Logo PENGGAJIAN | PT. SWABINA GATRA GRESIK                                      |
|-----------------|---------------------------------------------------------------|
| Dashboard       | Dashboard Data pegawai Data admin Data Jabatan Data kehadiran |
| Master Data 🔸   |                                                               |
| Transaksi 🔶     |                                                               |
| Laporan ->      |                                                               |
| Ganti Password  |                                                               |
| Logout          |                                                               |
|                 |                                                               |

#### Gambar 3.9 Form Utama Admin

# 3.5.3 Halaman Data Pegawai

Halaman ini diakses oleh administrator untuk menambah pegawai tetap atau pegawai tidak tetap dan tanggal masuk pegawai dan bisa menambahkan administrator. Cara masuk data pegawai dengan memilih menu Master data.

| Logo PENGGAJIAN | PT. SWABINA GATRA GRESIK                                  | Selamat Datang Admin |
|-----------------|-----------------------------------------------------------|----------------------|
| Dashboard       | Data Pegawai<br>+ Tambah Pegawai                          |                      |
| Master Data 🄶   | No. NIK Nama Pegawai Kelamin Jabatan Tanggal Masuk Status | Photo Hak Action     |
| Transaksi 🔶     |                                                           |                      |
| Laporan ->      |                                                           |                      |
| Ganti Password  |                                                           |                      |
| Logout          |                                                           |                      |
|                 |                                                           |                      |

Gambar 3.10 Halaman Tambah Data Pegawai

## 3.5.4 Halaman Data Jabatan

Halaman ini oleh administrator untuk mengetahui informasi tentang jabatan dan gaji utama setiap jabatan, dan bisa menambahkan bagian oleh administrator. Cara masuk data jabatan dengan memilih menu Master data.

| Logo PENGGAJIAN | PT. SWABINA GATRA GRESIK |                 |            | Selamat Datang Ad | min 💶      |       |        |
|-----------------|--------------------------|-----------------|------------|-------------------|------------|-------|--------|
| Dashboard       | Data .<br>+ Tamt         | Jabatan<br>Data |            |                   |            |       |        |
| Master Data 🔶   | No.                      | Nama Jabatan    | Gaji Pokok | Tj. Transport     | Uang Makan | Total | Action |
| Transaksi 🔶     |                          |                 |            |                   |            |       |        |
| Laporan ->      |                          |                 |            |                   |            |       |        |
| Ganti Password  |                          |                 |            |                   |            |       |        |
| Logout          |                          |                 |            |                   |            |       |        |
|                 |                          |                 |            |                   |            |       |        |

Gambar 3.11 Halaman Tambah Data Jabatan 3.5.5 Halaman Data Absensi Pegawai

Halaman ini bisa diakses oleh administrator untuk mengetahui informasi tentang keterangan absensi tiap bulannya. Hanya administrator yang bisa melakukan penambahan input absensi baru lagi dan mengkonfirmasi absensi. Cara masuk data absensi dengan memilih menu Transaksi.

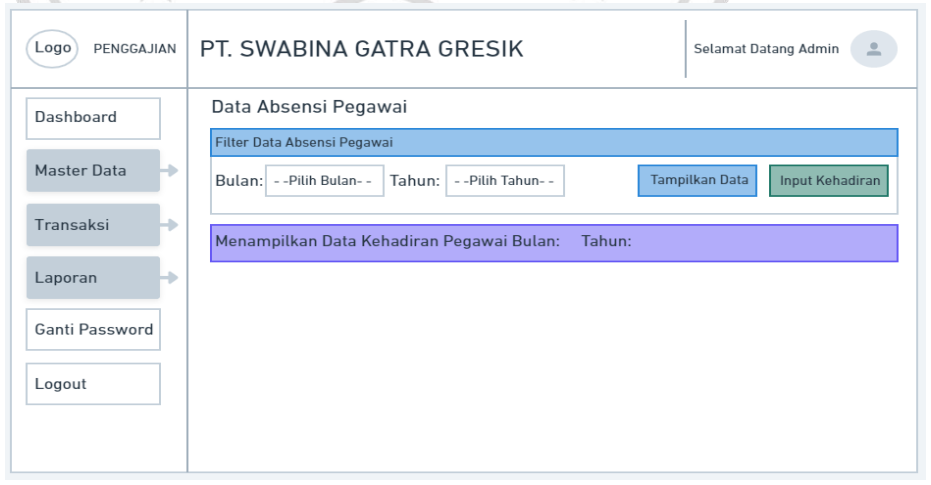

Gambar 3.12 Halaman Data Absensi Pegawai

| Logo PENGGAJIAN | PT. SWABINA GATRA GRESIK                         | Selamat Datang Admin   |
|-----------------|--------------------------------------------------|------------------------|
| Dashboard       | Form Input Absensi                               |                        |
|                 | Input Absensi Pegawai                            |                        |
| Master Data 🔶   | Bulan:Pilih Bulan Tahun:Pilih Tahun              | Generate               |
| Transaksi 🔶     | Menampilkan Data Kehadiran Pegawai Bulan: Tahun: |                        |
| Laporan 🔸       | Simpan                                           |                        |
| Ganti Password  | No. NIK Nama Pegawai Jenis Kelamin Jabatan       | Hadir Sakit/Izin Alpha |
| Logout          |                                                  |                        |
|                 |                                                  |                        |

Gambar 3.13 Halaman Input Absensi Pegawai

# 3.5.6 Halaman Data Gaji Pegawai

Halaman ini diakses oleh administrator untuk mengetahui informasi tentang pendapatan gaji bulanan pegawai. Hanya administrator yang bisa melakukan tampilkan data dan cetak daftar gaji di halaman ini. Cara masuk data gaji dengan memilih menu Transaksi.

| Logo PENGGAJIAN | PT. SWABINA GATRA GRESIK                    | Selamat Datang Admin             |
|-----------------|---------------------------------------------|----------------------------------|
| Dashboard       | Data Gaji Pegawai                           |                                  |
|                 | Filter Data Gaji Pegawai                    |                                  |
| Master Data 🄶   | Bulan:Pilih Bulan Tahun:Pilih Tahun         | Tampilkan Data Cetak Daftar Gaji |
| Transaksi 🔸     | Menampilkan Data Gaji Pegawai Bulan: Tahun: |                                  |
| Laporan 🔶       |                                             |                                  |
| Ganti Password  |                                             |                                  |
| Logout          |                                             |                                  |
|                 |                                             |                                  |

Gambar 3.14 Halaman Data Gaji Pegawai

## 3.5.7 Halaman Setting Potongan Gaji

Halaman ini diakses oleh administrator untuk mengetahui informasi tentang potongan gaji bulanan pegawai. Hanya administrator yang bisa melakukan tambah data di halaman ini. Cara masuk potongan gaji dengan memilih menu Transaksi.

| Logo PENGGAJIAN | PT. SWABINA G                     | ATRA GRESIK    | Selamat Data    | ng Admin |
|-----------------|-----------------------------------|----------------|-----------------|----------|
| Dashboard       | Setting Potongan<br>+ Tambah Data | Gaji           |                 |          |
| Master Data     | No.                               | Jenis Potongan | Jumlah Potongan | Action   |
| Transaksi 🔶     |                                   |                | '               |          |
| Laporan ->      |                                   |                |                 |          |
| Ganti Password  |                                   |                |                 |          |
| Logout          |                                   |                |                 |          |
|                 |                                   |                |                 |          |
|                 |                                   |                |                 |          |

Gambar 3.15 Halaman Setting Potongan Gaji

# 3.5.8 Halaman Laporan Gaji

Halaman ini diakses oleh administrator untuk mengetahui informasi tentang pendapatan laporan gaji bulanan pegawai. Hanya administrator yang bisa melakukan cetak laporan gaji di halaman ini. Cara masuk laporan gaji dengan memilih menu Laporan.

| Logo PENGGAJIAN | PT. SWABINA G | ATRA GRE       | SIK                        | Selamat Datang Admin |
|-----------------|---------------|----------------|----------------------------|----------------------|
| Dashboard       |               |                |                            |                      |
| Master Data 🏼 🔶 |               |                |                            |                      |
| Transaksi ->    |               | Filter L       | aporan Gaji Pegawai        |                      |
| Laporan ->      |               | Bulan<br>Tahun | Pilih Bulan<br>Pilih Tahun |                      |
| Ganti Password  |               | Ce             | tak Laporan Gaji           |                      |
| Logout          |               |                |                            |                      |
|                 |               |                |                            |                      |

Gambar 3.16 Halaman Laporan Gaji Pegawai

#### 3.5.9 Halaman Laporan Absensi

Halaman ini diakses oleh administrator untuk mengetahui informasi tentang pendapatan laporan absensi bulanan pegawai. Hanya administrator yang bisa melakukan cetak laporan absensi di halaman ini. Cara masuk laporan absensi dengan memilih menu Laporan.

| Logo PENGGAJIAN | PT. SWABINA G | Selamat Datang Admin |                   |   |
|-----------------|---------------|----------------------|-------------------|---|
| Dashboard       |               |                      |                   |   |
| Master Data 🔶   |               |                      |                   |   |
| Transaksi 🔶     |               | Filte                | r Laporan Absensi |   |
| Laporan ->      |               | Tahun                | Pilih Bulan       | _ |
| Ganti Password  |               | Cetal                | k Laporan Absensi |   |
| Logout          |               |                      |                   |   |
|                 |               |                      |                   |   |
|                 |               |                      |                   |   |

Gambar 3.17 Halaman Laporan Absensi Pegawai

# 3.5.10 Halaman Slip Gaji

Halaman ini diakses oleh administrator untuk mengetahui informasi tentang pendapatan laporan slip gaji bulanan pegawai. Hanya administrator yang bisa melakukan cetak slip gaji di halaman ini. Cara masuk slip gaji dengan memilih menu Laporan.

| Logo PENGGAJIAN PT. SWABINA | Selamat Datang Admin |                  |  |
|-----------------------------|----------------------|------------------|--|
| Dashboard                   |                      |                  |  |
| Master Data 🚽               | F                    | Filter Slip Gaji |  |
| Transaksi ->                | Bulan                | Pilih Bulan      |  |
| Laporan ->                  | Tahun                | Pilih Tahun      |  |
| Ganti Password              | Nama Pegawai         | Pilih Pegawai    |  |
|                             | C                    | etak Slip Gaji   |  |
| Logout                      |                      |                  |  |
|                             |                      |                  |  |

Gambar 3.18 Halaman Slip Gaji Pegawai

## 3.5.11 Halaman Ganti Password

Halaman ganti *Password* administrator dan pegawai hampir sama untuk melakukan perubahan *Password* baru. administrator dan pegawai bisa merubah *Password*. Cara masuk ganti *Password* dengan memilih menu Ganti *Password*.

| Logo PENGGAJIAN | PT. SWABINA GATRA GRESIK           | Selamat Datang Admin |
|-----------------|------------------------------------|----------------------|
| Dashboard       | Ganti Password                     |                      |
| Master Data 🔶   | Password Baru                      |                      |
| Transaksi 🔶     |                                    |                      |
| Laporan ->      | Ulangi Password Baru               |                      |
| Ganti Password  | Simpan                             |                      |
| Logout          |                                    |                      |
|                 |                                    |                      |
|                 | Gambar 3.19 Halaman Ganti Password | d Baru               |

# 3.5.12 Halaman Dashboard Pegawai

Halaman ini diakses oleh pegawai untuk mengetahui informasi tentang laporan slip gaji pegawai. Berbeda dengan akun administrator yang memiliki banyak fitur.

| Logo PENGGAJIAN | PT. SWABINA GATR         | Selamat Datang User                         | • |  |  |  |  |  |  |
|-----------------|--------------------------|---------------------------------------------|---|--|--|--|--|--|--|
| Dashboard       | Dashboard                |                                             |   |  |  |  |  |  |  |
| Data Gaji       | Selamat datang, Anda log | Selamat datang, Anda login sebagai Pegawai. |   |  |  |  |  |  |  |
| Data Absensi    | Data Pegawai             |                                             |   |  |  |  |  |  |  |
| Ganti Password  |                          | Nama Pegawai :                              |   |  |  |  |  |  |  |
|                 |                          | Jenis Kelamin :                             |   |  |  |  |  |  |  |
| Logout          |                          | Jabatan :                                   |   |  |  |  |  |  |  |
|                 |                          | Tanggal Masuk :                             |   |  |  |  |  |  |  |
|                 |                          | Status :                                    |   |  |  |  |  |  |  |
|                 |                          |                                             |   |  |  |  |  |  |  |

Gambar 3.20 Halaman Dashboard Pegawai

## 3.5.13 Halaman Data Gaji Pegawai

Halaman ini diakses oleh pegawai untuk mengetahui informasi tentang pendapatan data gaji bulanan pegawai. Hanya pegawai yang bisa melakukan cetak slip gaji di halaman ini. Cara masuk slip gaji dengan memilih menu Data Gaji.

| Logo PENGGAJIAN | PT. SWABINA GATRA GRESIK |            |                  |            | Se       | lamat Datang | User       |
|-----------------|--------------------------|------------|------------------|------------|----------|--------------|------------|
| Dashboard       | Data Gaji                |            |                  |            |          |              |            |
| Data Gaji       | Bulan/Tahun              | Gaji Pokok | Tj. Transportasi | Uang Makan | Potongan | Total Gaji   | Cetak Slip |
| Data Absensi    |                          |            |                  |            |          |              |            |
| Ganti Password  |                          |            |                  |            |          |              |            |
| Logout          |                          |            |                  |            |          |              |            |
|                 |                          |            |                  |            |          |              |            |
|                 |                          |            |                  |            |          |              |            |
|                 | 4                        | 2010/20    |                  |            |          |              |            |

# Gambar 3.21 Halaman Data Gaji Pegawai

## 3.5.14 Halaman Data Absensi Pegawai

Halaman ini diakses oleh pegawai untuk mengetahui informasi tentang kehadiran bulanan pegawai. Hanya pegawai yang bisa melakukan cetak slip absensi di halaman ini. Cara masuk slip gaji dengan memilih menu Data Absensi.

| Logo PENGGAJIAN | PT. SWABINA GATRA GRESIK |     |              |         |       |              | User  |            |
|-----------------|--------------------------|-----|--------------|---------|-------|--------------|-------|------------|
| Dashboard       | Data Absen               | si  |              |         |       |              |       |            |
| Data Gaji       | Bulan/Tahun              | NIK | Nama Pegawai | Jabatan | Hadir | Sakit / Izin | Alpha | Cetak Slip |
| Data Absensi    |                          |     |              |         |       |              |       |            |
| Ganti Password  |                          |     |              |         |       |              |       |            |
| Logout          |                          |     |              |         |       |              |       |            |
|                 |                          |     |              |         |       |              |       |            |
|                 |                          |     |              |         |       |              |       |            |
|                 |                          |     |              |         |       |              |       |            |

Gambar 3.22 Halaman Data Absensi Pegawai

# 3.5.15 Halaman Logout

Halaman menu *Logout* untuk administrator dan pegawai ada dibawah menu Ganti *Password* pojok kiri bawah, Sehingga bisa langsung klik untuk menutup website penggajian ini dan akan kembali ke halaman *Login*.

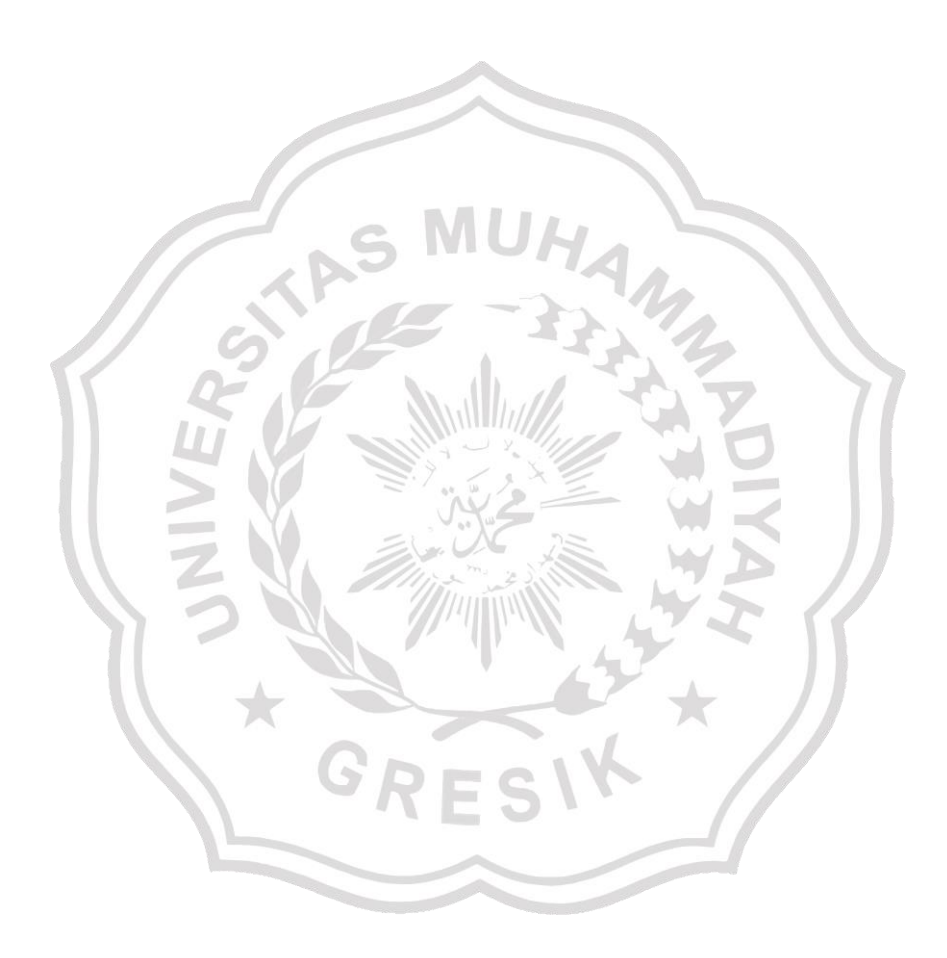